# (Online Application Assistance)

#### Step 1: Sign Up (Free Trial)

- 1. Navigate to nationapplytech.in
- 2. Click on the "Sign Up (Free)" button.
- 3. Fill in the required details:
  - Name
  - Mobile Number
  - Gender
  - Email ID
  - Educational Qualification
  - How did you hear about us?
- 4. Click **Submit** to complete the free sign-up process.

*Note: This free trial allows you to explore the platform's features before committing to a premium membership.* 

### Step 2: Register as a Premium Member

- 1. Navigate to <u>nationapplytech.in</u> & Click on "Register" button OR
- 2. After signing up, click on the "Register" button.
- 3. Fill out the registration form with the necessary details.
- 4. Pay the registration fee of **Rs. 249/-** & attach the Fee receipt.
- 5. Click **"Submit"** .Upon successful submission 'a message will be displayed'& a welcome message will be sent to your email id.
- 6. Your Registration will be reviewed manually by the Admin & get approved within 12-24hrs .
- 7. Once approved, confirmation mail will be sent, then use can login to Account.

#### **Step 3: Upload Your Documents**

- 1. In your Account Dashboard, locate the "Profile" section.
- 2. Upload the required documents (e.g., educational certificates, ID proofs).
- 3. Ensure all documents are clear and legible.
- 4. Once uploaded, these documents will be used for all your application requests, eliminating the need for repeated upload.

## Step 4: Explore Advertisements & Submit an Online Application Request

1. In your "Account" dashboard, navigate to the "Advertisements Updates" if required to explore ongoing applications for government jobs / examinations.

- 2. Select the desired job/exam and go to your Account Dashboard "ONLINE APPLY CORNER". First pay the application Fee + Service Charge (Rs.65/-).
- 3. Fill the Online apply request form & submit.
- **4.** The NationApplyDesk team will process your application and send a confirmation email upon successful submission.

#### Step 5: Join the WhatsApp Group

- 1. In your dashboard, locate the "Join WhatsApp Group" option.
- 2. Click on the provided link to join the official NationApplyDesk WhatsApp group.
- 3. Stay updated with the latest job notifications, application statuses, and important announcements.

## **Additional Features for Premium Members**

- Access to Advertisements & Notifications: Stay informed about the latest job openings and exam schedules.
- Personal Dashboard: Manage your applications, documents, and profile details.
- Live Chat Support: Get real-time assistance for any queries or issues.
- Call Services: Receive personalized support over the phone.

# **Need Help?**

For any assistance or queries:

- Visit our <u>FAQ page</u>.
- Contact us via the "Contact Us" section on the website.
- Reach out through our official WhatsApp group for prompt support.

(ऑनलाइन आवेदन सहायता)

### चरण 1: साइन अप करें (निःशुल्क ट्रायल)

- 1. <u>nationapplytech.in</u> पर नेविगेट करें।
- 2. **"साइन अप (निःशुल्क)**" बटन पर क्लिक करें।
- 3. आवश्यक विवरण भरें:
- नाम
- मोबाइल नंबर
- लिंग
- ईमेल आईडी
- शैक्षिक योग्यता
- आपने हमारे बारे में कैसे सुना?
- निःशुल्क साइन अप प्रक्रिया पूरी करने के लिए "सबमिट" पर क्लिक करें।

नोटः यह निःशुल्क ट्रायल आपको प्रीमियम सदस्यता लेने से पहले प्लेटफॉर्म की सुविधाओं का पता लगाने की अनुमति देता है।

### चरण 2: प्रीमियम सदस्य के रूप में पंजीकरण करें

- 1. <u>nationapplytech.in</u> पर जाएं और "**रजिस्टर**" बटन पर क्लिक करें, या
- 2. साइन अप के बाद, "रजिस्टर" बटन पर क्लिक करें।
- 3. आवश्यक विवरणों के साथ पंजीकरण फॉर्म भरें।
- 4. ₹249/- का पंजीकरण शुल्क भरें और फीस रसीद अटैच करें।

5. "सबमिट" पर क्लिक करें। सफल सबमिशन पर एक संदेश प्रदर्शित होगा और आपके ईमेल आईडी पर एक स्वागत संदेश भेजा जाएगा।

- 6. आपका पंजीकरण एडमिन द्वारा मैन्युअली समीक्षा किया जाएगा और 12-24 घंटों के भीतर स्वीकृत होगा।
- 7. स्वीकृति मिलने के बाद, पुष्टिकरण ईमेल भेजा जाएगा, फिर आप अपने खाते में लॉगिन कर सकते हैं।

#### चरण 3: अपने दस्तावेज़ अपलोड करें

- 1. अपने खाता डैशबोर्ड में, "प्रोफाइल" सेक्शन ढूंढें।
- 2. आवश्यक दस्तावेज़ (जैसे शैक्षिक प्रमाणपत्र, आईडी प्रूफ) अपलोड करें।
- 3. सुनिश्चित करें कि सभी दस्तावेज़ स्पष्ट और पठनीय हैं।

4. एक बार अपलोड हो जाने पर, ये दस्तावेज़ आपके सभी आवेदन अनुरोधों के लिए उपयोग किए जाएंगे, जिससे बार-बार अपलोड करने की आवश्यकता नहीं होगी।

#### चरण 4: विज्ञापनों का अन्वेषण करें और ऑनलाइन आवेदन अनुरोध सबमिट करें

 अपने "खाता" डैशबोर्ड में, "विज्ञापन अपडेट्स" पर जाएं (यदि आवश्यक हो) ताकि सरकारी नौकरियों/परीक्षाओं के लिए चल रहे आवेदनों का पता लगा सकें।

 वांछित नौकरी/परीक्षा का चयन करें और अपने खाता डैशबोर्ड में "ऑनलाइन अप्लाई कॉर्नर" पर जाएं। पहले आवेदन शुल्क + सेवा शुल्क (₹65/-) भरें।

3. ऑनलाइन आवेदन अनुरोध फॉर्म भरें और सबमिट करें।

4. NationApplyDesk टीम आपके आवेदन को प्रोसेस करेगी और सफल सबमिशन पर एक पुष्टिकरण ईमेल भेजेगी।

#### चरण 5: व्हाट्सएप ग्रुप में शामिल हों

- 1. अपने डैशबोर्ड में, "क्हाट्सएप ग्रुप में शामिल हों" विकल्प ढूंढें।
- 2. आधिकारिक NationApplyDesk व्हाट्सएप ग्रुप में शामिल होने के लिए दिए गए लिंक पर क्लिक करें।
- 3. नवीनतम नौकरी सूचनाओं, आवेदन स्थिति और महत्वपूर्ण घोषणाओं के बारे में अपडेट रहें।

#### प्रीमियम सदस्यों के लिए अतिरिक्त सुविधाएँ

- विज्ञापनों और सूचनाओं तक पहुँच: नवीनतम नौकरी खुलने और परीक्षा कार्यक्रम के बारे में जानकारी प्राप्त करें।
- व्यक्तिगत डैशबोर्ड: अपने आवेदन, दस्तावेज़ और प्रोफाइल विवरण प्रबंधित करें।
- लाइव चैट सपोर्ट: किसी भी प्रश्न या समस्या के लिए वास्तविक समय में सहायता प्राप्त करें।

User Manual

कॉल सेवाएँ: फोन पर व्यक्तिगत सहायता प्राप्त करें।

## सहायता चाहिए?

किसी भी सहायता या प्रश्न के लिए:

- हमारे FAQ पेज पर जाएँ।
- वेबसाइट पर "संपर्क करें" सेक्शन के माध्यम से हमसे संपर्क करें।
- त्वरित सहायता के लिए हमारे आधिकारिक व्हाट्सएप ग्रुप के माध्यम से संपर्क करें।

# **COMPLETE PROCEDURE OF Nation Apply Desk**

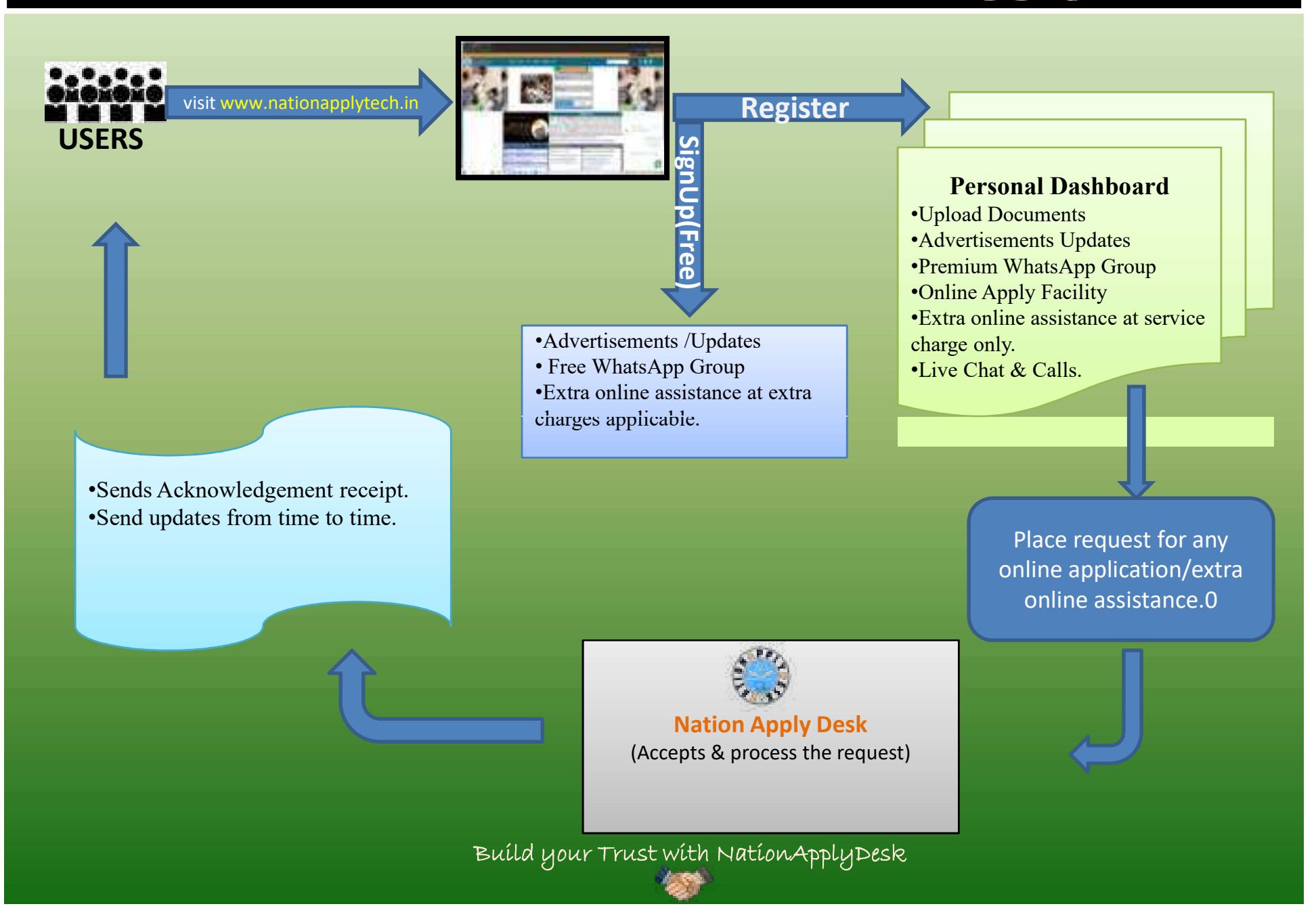

# WHY TO REGISTER FOR MEMBERSHIP?

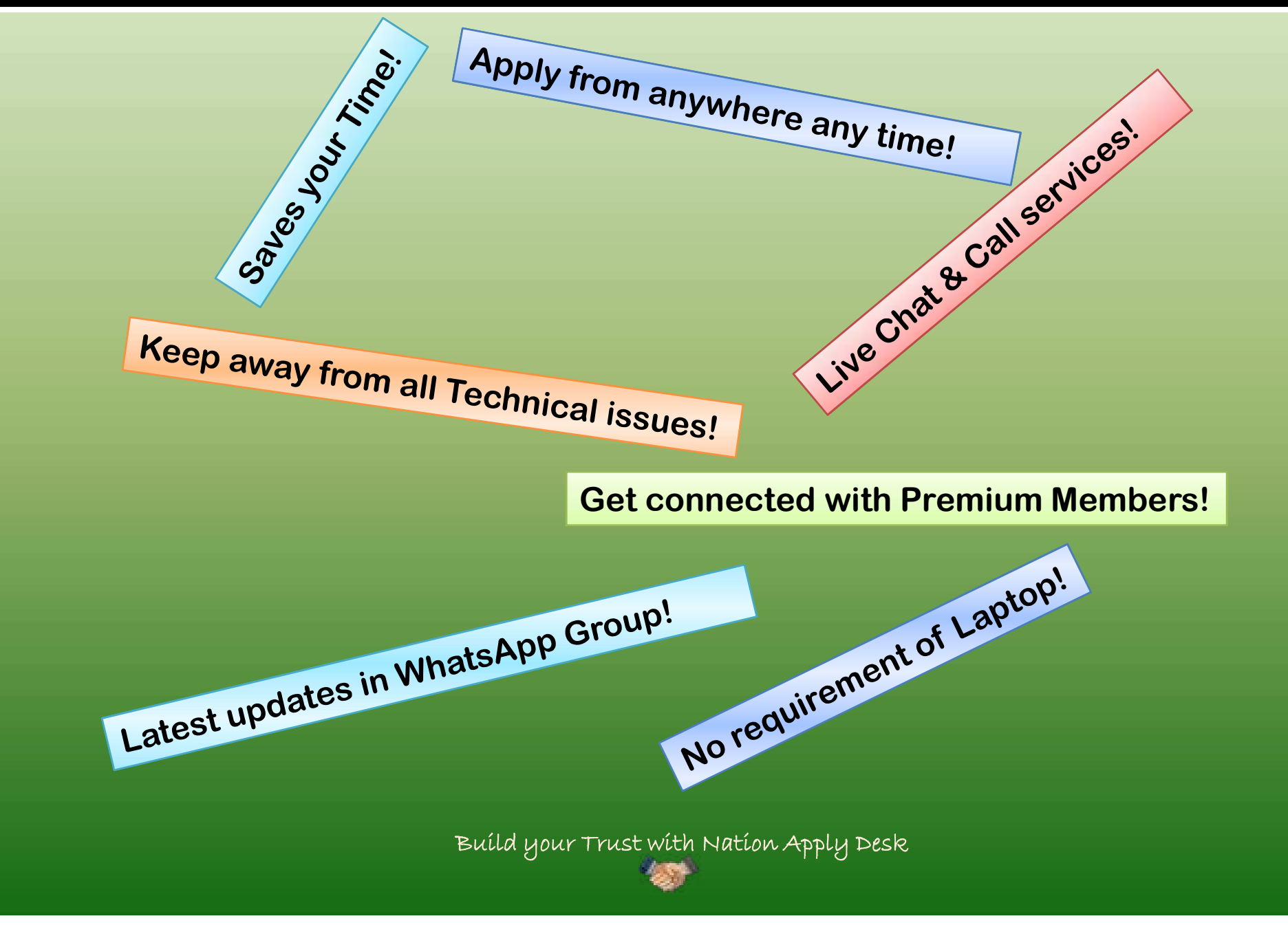

# **Facilities of Premium Membership?**

- 1. Dedicated Dashboard with Account & Profile Management.
- 2. Upload documents only once & apply for life time or till you need our assistance.
- 3. Access to Online Apply Corner.
- 4. Place request for online application at any time from anywhere.
- 5. Get access to contact of all Premium Members at one place.
- 6. Get access to updates in the WhatsApp Group.
- 7. Live chat & call support.

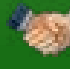